## Typed instructions on last page below.

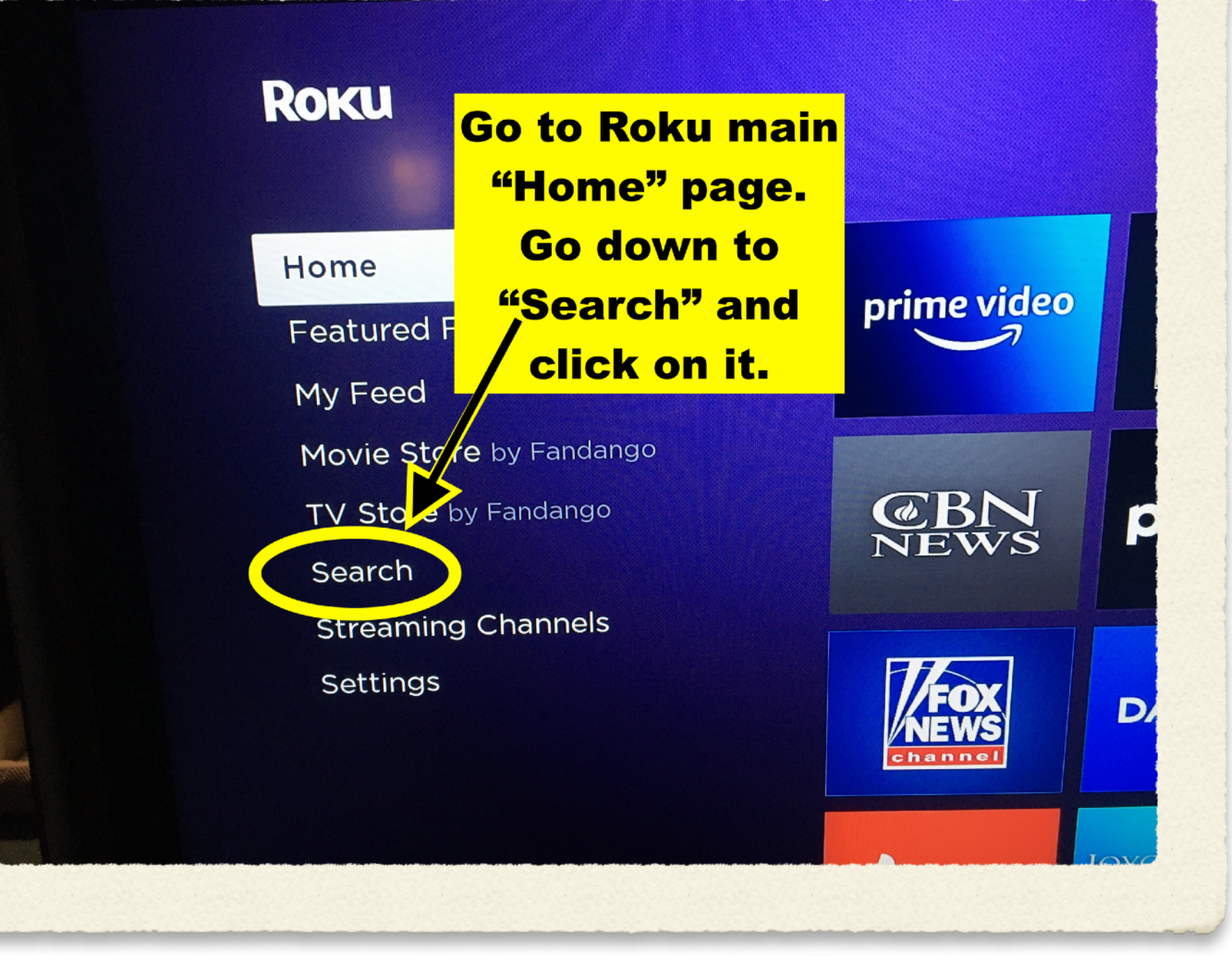

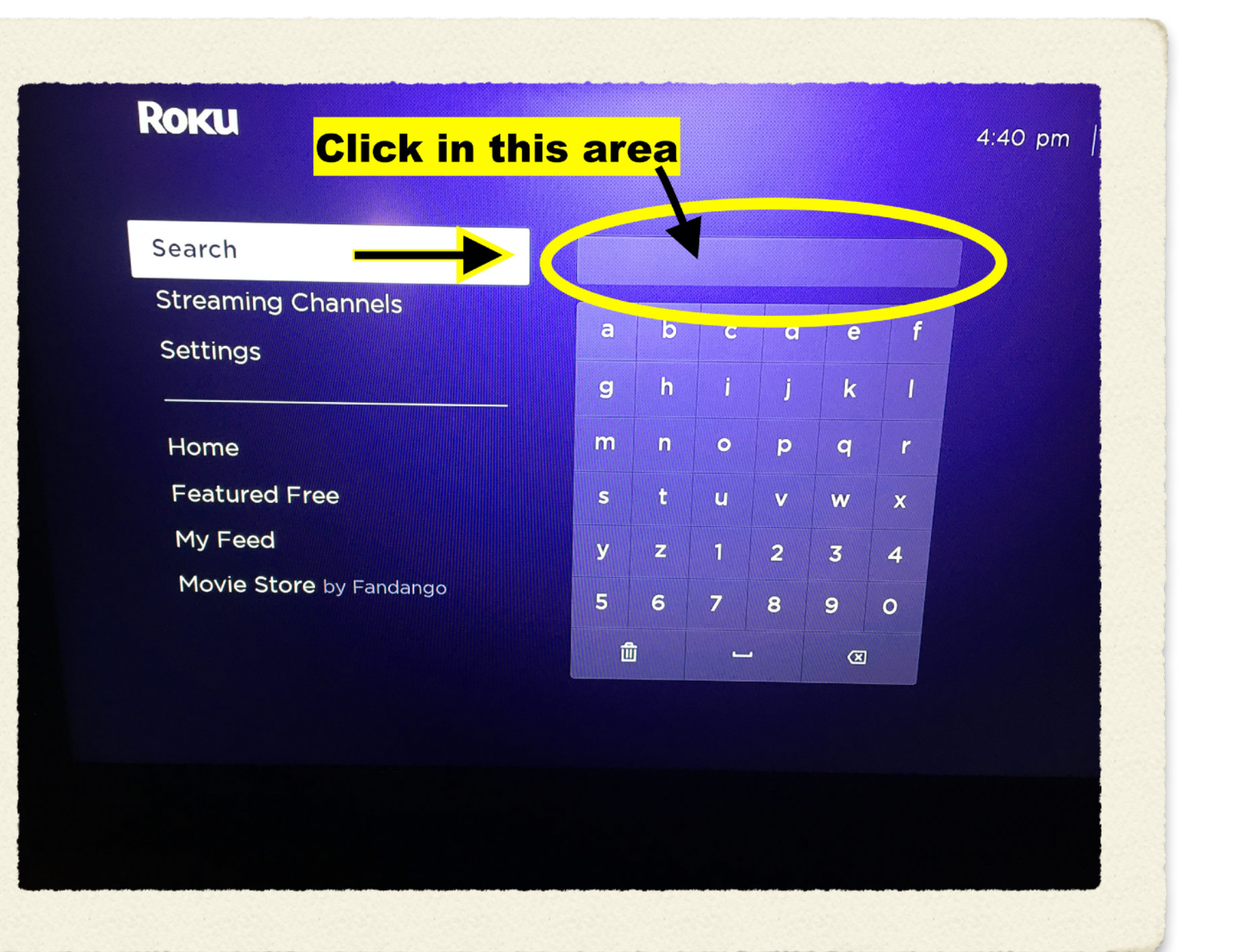

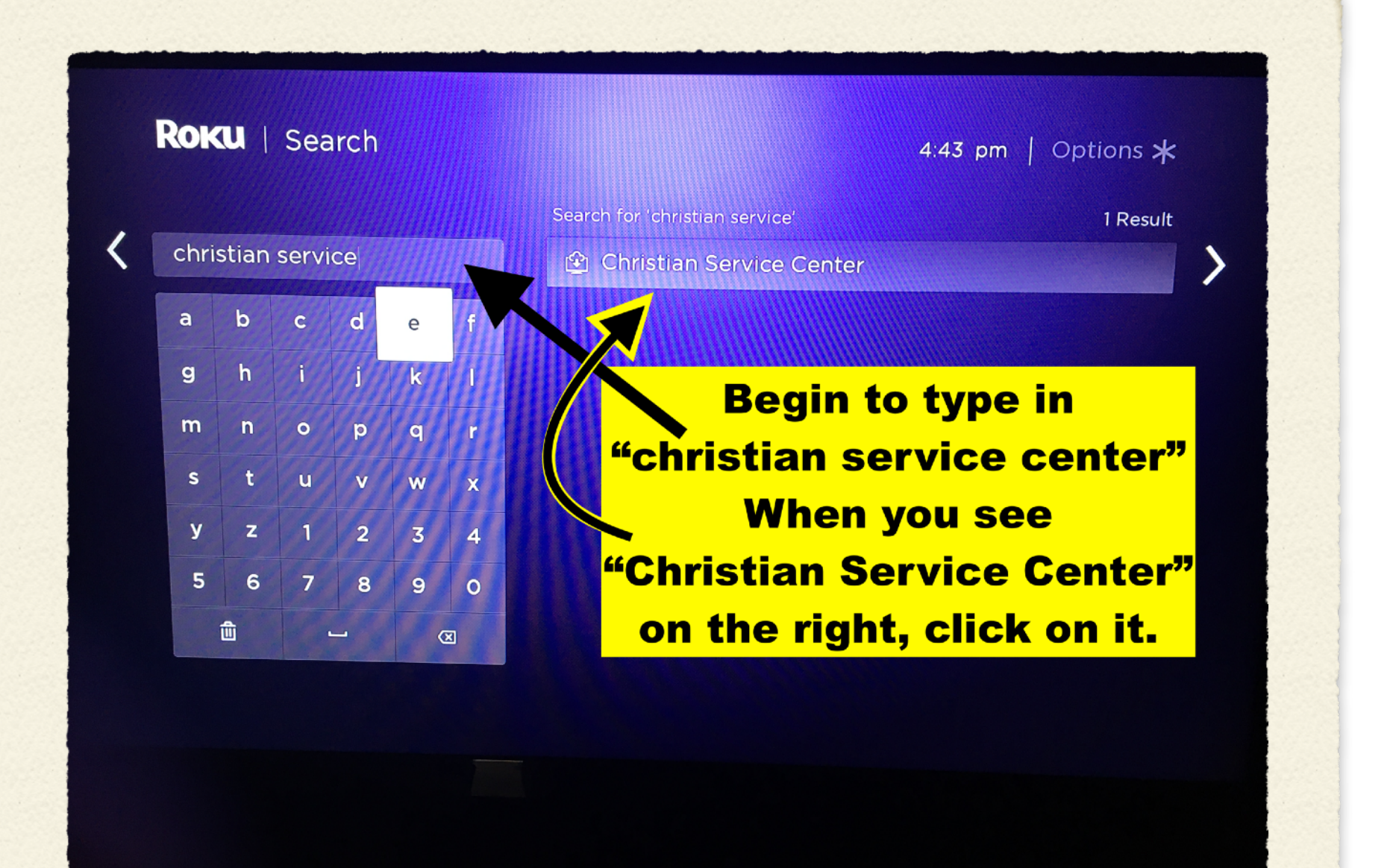

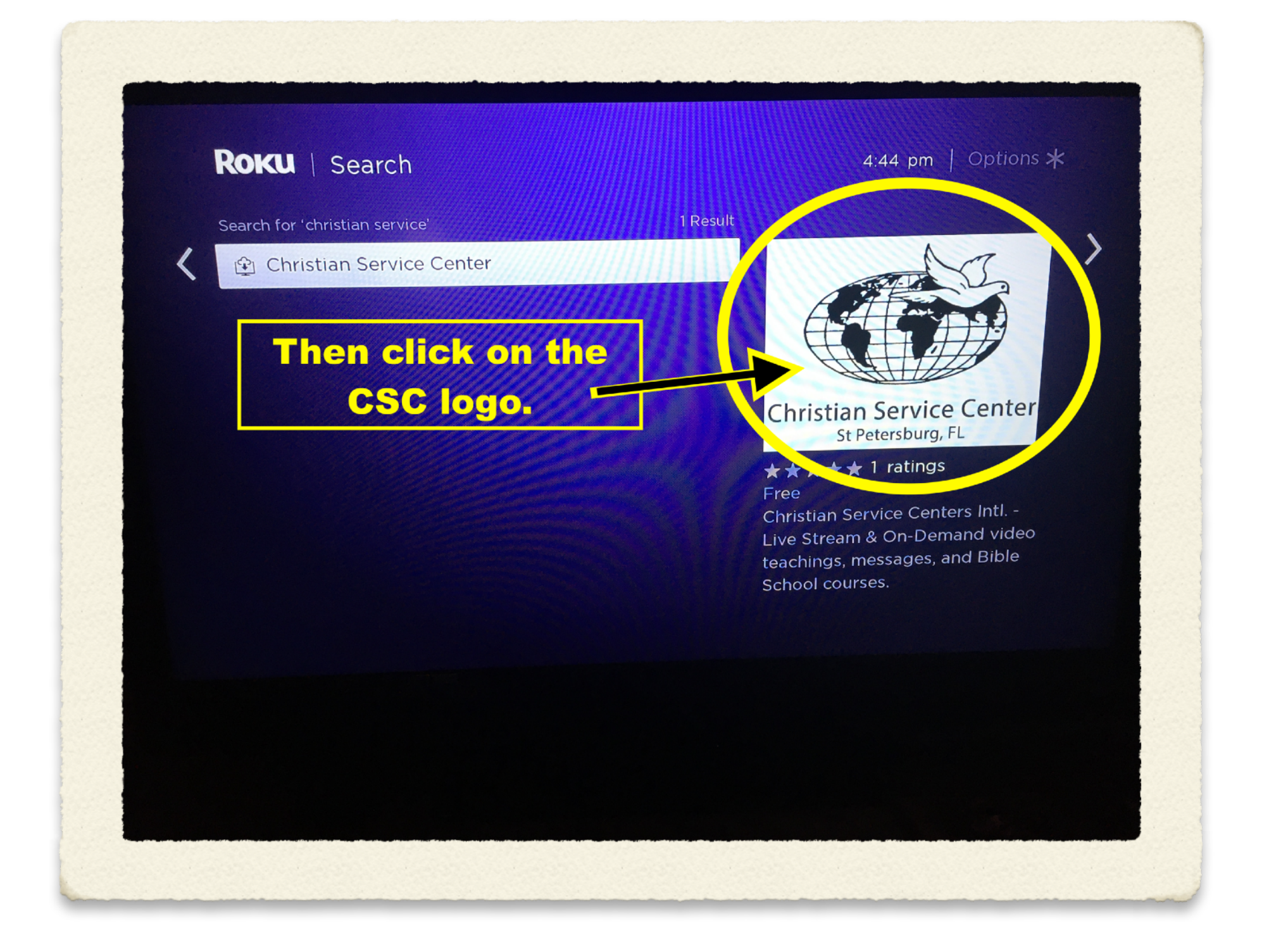

## ROKU | Christian Service Center

4:44 pm | Options 米

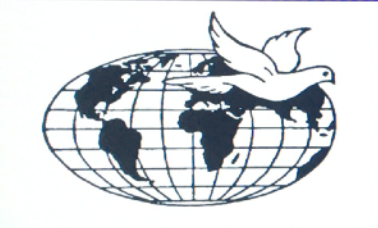

Christian Service Center St Petersburg, FL

> ★★★★ 1 ratings Version: 3 | May 15, 2020 Content Not Rated Developer: ChristianWorldMedia.com

Go to channel
Remove channel

View screen bet
My rating Now click on,
Give us fee "Go to channel"

Christian Service Centers Intl. - Live Stream & On-Demand video teachings, messages, and Bible School courses.

## That should be it. Enjoy the Live Stream or previous messages.

Here are the instructions for your Roku Streaming Device to access the Christian Service Center Roku Channel.

- 1. Turn on your Roku Device to the main page.
- 2. Go down to "Search" and click on it.
- 3. Begin to type in "christian service center" in the "Search" box. Make sure you put a space between each word.
- 4. As you begin typing, you will begin seeing choices popping up.
- 5. Wait until you see the "Christian Service Center"
- 6. Click on it.
- 7. Then on the next page, click on the Christian Service Center Logo.
- 8. Then choose "Go to channel" That should be it.

Enjoy watching CSC live stream services or other recorded messages on your TV Screen. Blessings in Jesus, Mark